### Turnierdaten im vereinsinternen Bereich von click-TT abrufen:

| Meldung                                                       | Spielbetrieb                                                        | Verein                 | Mitglieder | Spielbered     | htigungen      | Seminare      | Ehrunger  | Turniere        | Downlo     | ads            |
|---------------------------------------------------------------|---------------------------------------------------------------------|------------------------|------------|----------------|----------------|---------------|-----------|-----------------|------------|----------------|
| Meine <sup>-</sup><br>TSG 18                                  | Turniere<br>383 Lollar                                              |                        |            |                |                |               |           | <b>A</b><br>1   |            |                |
| Neuer<br>Turnierr<br>Vorgese<br>Turniert<br>Turniera<br>Turni | Turnierantrag<br>name<br>ehener<br>ermin<br>art<br>erantrag stellen | -                      | -          |                | (Beispiel: 03  | .12.2009 - 12 | .12.2009) |                 | ]          |                |
| <b>2015/16</b>                                                | atum                                                                |                        | Т          | urnier         | 1              |               |           | Antraosteller   |            | Status         |
| 2                                                             | 2.01.2016 bis 22.01                                                 | 1.2016                 | V          | /olksbanken Ra | iffeisenbanken | Cup           |           | Christian Becke | r          | veröffentlicht |
|                                                               | 5.02.2016 bis 05.02                                                 | 2.2016                 | V          | /olksbanken Ra | iffeisenbanken | Cup           |           | Christian Becke | r          | veröffentlicht |
| Aktion                                                        | en                                                                  |                        |            |                |                |               |           |                 |            |                |
| Aktion                                                        |                                                                     |                        | -          |                |                |               | ✓ Ausfül  | hren            |            |                |
| Meldung                                                       | Spielbetrieb                                                        | o Verei                | n Mitglied | ler Spielb     | erechtigun     | gen Sem       | inare Eh  | rungen T        | urniere    | Downloads      |
| Volksb                                                        | oanken Raiffe                                                       | eisenbar               | nken Cup   |                |                |               |           |                 |            |                |
| Vereinsn<br>Vereinsn                                          | name: TSG 1883<br>nummer: 22042                                     | Lollar                 |            |                |                |               |           |                 |            |                |
| Turniers<br>Turniere<br>Rangliste                             | tart: 22.01.2016<br>nde: 22.01.2016<br>enbezug: 11.12.2             | 2015                   |            |                |                |               |           |                 |            |                |
| Turniera<br>Turniers                                          | rt: Turnier-Serie<br>tatus: veröffentli                             | cht                    |            |                |                |               |           |                 |            |                |
| Werkze<br>• Turni<br>• Turni                                  | <b>uge</b><br>ierantrag bearbei<br>ierabsage bearbe                 | iten<br>iiten          |            |                |                |               |           |                 |            |                |
| Downlo<br>• 🔁 Tu<br>• 💇 Tu                                    | a <b>ds</b><br>urnierantrag (pdf<br>urnierteilnehmer                | <sup>f)</sup><br>(xml) | 3          |                |                |               |           |                 |            |                |
|                                                               |                                                                     |                        |            |                |                |               |           |                 |            |                |
| Konkur                                                        | renzen                                                              |                        |            |                |                |               |           |                 |            |                |
| Konkur<br>Spielklass                                          | renzen<br>e                                                         |                        |            | TTR            | Termin         |               | ٩         | 1elduna         | Ergebnisse | ausgetragen    |

| 🗾 MKTT-Turnier-Client V 1.0                   | .4.81 - Copyright © MP-Systems - Koreis |
|-----------------------------------------------|-----------------------------------------|
| Server DSN MKTT                               |                                         |
|                                               |                                         |
|                                               |                                         |
| MySql Servemame:                              | localhost                               |
| MySql Server Port:                            | 3306                                    |
| MySql Datenbankname:                          |                                         |
| MySql Benutzemame:                            | root                                    |
| MySql Passwort:                               | /                                       |
| Y mkttuser Passwort setzen                    | Y root Passwort auf 'mktt' ändem        |
| Einstellung speichem und<br>Verbindung testen | neue Tumier DB     Iaden/sichem         |
| Der MySql ODBC 5.1 Treiber ist installiert.   |                                         |
| MySql Server ist auf dem Rechner installier   |                                         |
|                                               |                                         |

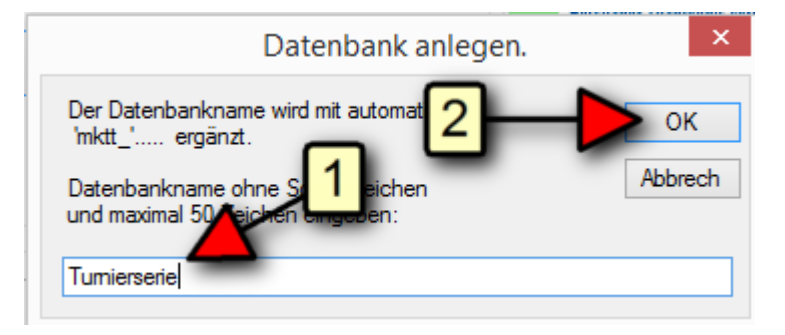

### Danach MKTT starten und die xml Datei importieren

| S    | pielbetrieb  | Ergebnis     | se Gruppe    | eneinteilung   | Einstellungen      | Spieler   | Zeitplan   | Statistiken |                          |
|------|--------------|--------------|--------------|----------------|--------------------|-----------|------------|-------------|--------------------------|
|      | Turnierda    | ten          |              |                |                    |           |            | · · ·       |                          |
|      | Name         |              |              |                |                    | 1         |            |             | Turnier laden            |
|      | Ort          |              |              |                | 1                  |           |            |             |                          |
|      | Schirizette  | el           | 1x auf A5 (F | Format A6 qu   | ier) 👻 🗌 Au        | isdruck b | ei Aufruf  | drucken     | Turnier sichern          |
|      | 🗌 Verba      | nd anstatt   | Verein       | 🗌 Tisch        | e im Anzeigemoo    | dus an    |            |             |                          |
|      | 🗌 Spiele     | : nach Sta   | rt sortieren | 🗌 Tona         | usgabe für Aufru   | fe        |            |             |                          |
|      | 🗌 als PD     | )F speiche   | ern          | 🗌 Vereir       | nswertung anzeij   | gen       |            | 2           | olick#tim/Euport         |
|      | Zahler       | n als Grup   | pennamen     | 🗌 Grupp        | ie -> KO nach Q    | -TTR      | Port für W | 'eb 0 🚔     | Clicktenin/Export        |
|      | Ergebr       | nis Export ( | (pdf) Spie   | lerliste druck | en Sammelo         | lokument  |            |             | Gruppenrunden definieren |
| l In | nportieren / | Spieler a    | bgleichen /  | Exportdatei    |                    | ekannte ( | Бріє       |             |                          |
|      | Spieler Imp  | port aus c   | lickTT nacł  |                |                    |           |            |             |                          |
|      | neues 1      | Turnier / r  | neue Teilneł | nmerliste au:  | s clickTT import   | ieren     |            |             |                          |
|      |              |              |              |                |                    |           |            |             |                          |
|      | click        | TT Teilne    | hmerliste en | neut importie  | eren (direkt onlir | ne)       |            |             |                          |
|      |              |              |              |                |                    |           |            |             |                          |

# Neue Turnier-Datenbank anlegen:

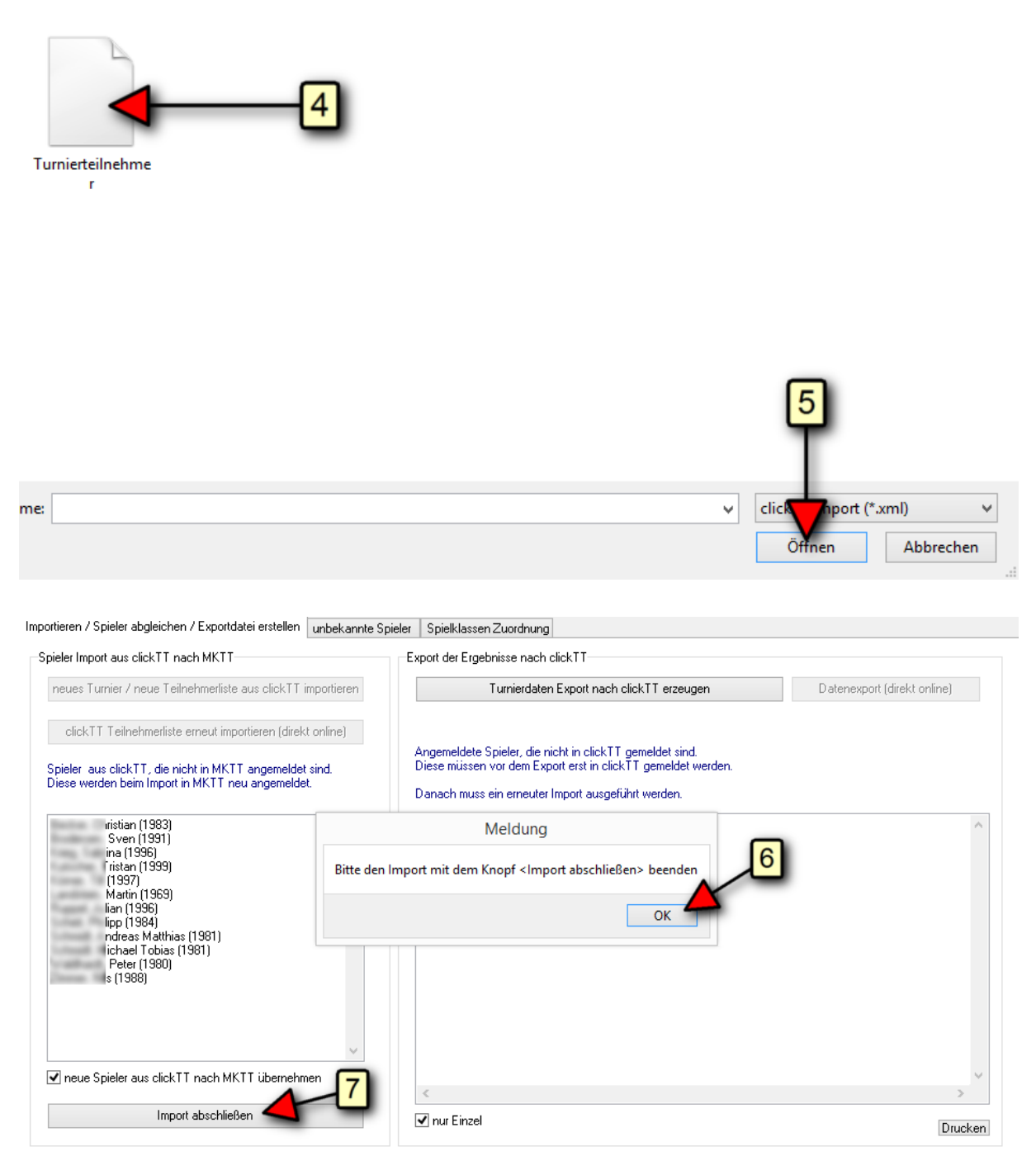

Auf dem Tab "Spieler" müssen noch weitere Konfigurationen vorgenommen werden. Die Spielklasse wird nach dem Import der Turnierteilnehmer.xml bereits vorgeblendet. Setzen Sie die Teilnehmer auf "anwesend", danach den Button "Spieler setzen" aktivieren.

| nbach<br>Q-TTR 1662<br>ohne Spielber<br>And 2 Anmelden | echtigung<br>Spieler neu                                                                                                    | VR Cup                                                                                                    | p                                                                                                    | opper                                                                                                    |                                                                                                    |                                                                                                    | <u>.</u>                                                                                                    |                                                                                                    |                                                                                                    |
|--------------------------------------------------------|----------------------------------------------------------------------------------------------------|----------------------------------------------------------------------------------------------------|----------------------------------------------------------------------------------------------------|----------------------------------------------------------------------------------------------------|----------------------------------------------------------------------------------------------------|----------------------------------------------------------------------------------------------------|----------------------------------------------------------------------------------------------------|----------------------------------------------------------------------------------------------------|----------------------------------------------------------------------------------------------------|
| And 2                                                  | echtigung<br>Spieler neu                                                                                                    | e vii cu                                                                                                    | P                                                                                                    |                                                                                                    |                                                                                                    |                                                                                                    |                                                                                                    |                                                                                                    |                                                                                                    |
| Q-TTR 1662                                             | echtigung<br>Spieler neu                                                                                                    |                                                                                                    |                                                                                                    |                                                                                                    |                                                                                                    |                                                                                                    |                                                                                                    |                                                                                                    |                                                                                                    |
| Önhe Spielber                                          | echtigung<br>Spieler neu                                                                                                    |                                                                                                    |                                                                                                    |                                                                                                    |                                                                                                    |                                                                                                    |                                                                                                    |                                                                                                    |                                                                                                    |
| Änd. 2 Anmelden                                        | Spieler neu                                                                                                    |                                                                                                    |                                                                                                    |                                                                                                    |                                                                                                    |                                                                                                    |                                                                                                    |                                                                                                    |                                                                                                    |
|                                                        |                                                                                                    |                                                                                                    |                                                                                                    |                                                                                                    |                                                                                                    |                                                                                                    |                                                                                                    |                                                                                                    |                                                                                                    |
|                                                        |                                                                                                    |                                                                                                    |                                                                                                    |                                                                                                    |                                                                                                    |                                                                                                    |                                                                                                    |                                                                                                    |                                                                                                    |
| - · ·                                                  | drucken                                                                                                    |                                                                                                    |                                                                                                    |                                                                                                    |                                                                                                    |                                                                                                    |                                                                                                    |                                                                                                    |                                                                                                    |
| Klasse: 12/12 Ve                                       | F2 6                                                                                                    |                                                                                                    |                                                                                                    |                                                                                                    |                                                                                                    |                                                                                                    | 3                                                                                                    |                                                                                                    |                                                                                                    |
|                                                        |                                                                                                    |                                                                                                    |                                                                                                    |                                                                                                    |                                                                                                    |                                                                                                    | ۳                                                                                                    |                                                                                                    |                                                                                                    |
| ne Verein                                              | G                                                                                                    | Geburtsjahr 9                                                                                                    | Spielklasse                                                                                                    | Setzung                                                                                                    | Start-Nr a                                                                                                    | anwe                                                                                                    | TTR                                                                                                    |                                                                                                    | Spieler Import(CSV                                                                                                    |
| n TSG 1883                                             | Lollar (1) 19                                                                                                    | 983 \                                                                                                    | VR Cup                                                                                                    | 6                                                                                                    | 0                                                                                                    | ~                                                                                                    | 1515                                                                                                    |                                                                                                    | C                                                                                                    |
| SV 1945 A                                              | Annerod (1) 12                                                                                                    | 991 \                                                                                                    | VR Cup                                                                                                    | 9                                                                                                    | 0                                                                                                    | ✓                                                                                                    | 1368                                                                                                    |                                                                                                    | 5 etzposition losche                                                                                                    |
| DJK Blau-                                              | Weiß Münster e.V. 1/                                                                                                    | 997 \                                                                                                    | VR Cup                                                                                                    | 1                                                                                                    | 0                                                                                                    | ✓                                                                                                    | 1824                                                                                                    |                                                                                                    | Alle                                                                                                    |
| a SV Grün-V                                            | Veiß Gießen 1952 1                                                                                                    | 996 \                                                                                                    | VR Cup                                                                                                    | 11                                                                                                    | 0                                                                                                    | ✓                                                                                                    | 1146                                                                                                    |                                                                                                    | Startnummern verget                                                                                                    |
| SG 1976 (                                              | Climbach (2) 1/                                                                                                    | 999 \                                                                                                    | VR Cup                                                                                                    | 10                                                                                                    | 0                                                                                                    | ✓                                                                                                    | 1183                                                                                                    | 4                                                                                                    | ordina animoni vorger                                                                                                    |
| TTV Ebsd                                               | orfergrund e.V. (2) 1                                                                                                    | 969 \                                                                                                    | VR Cup                                                                                                    | 12                                                                                                    | 0                                                                                                    | ✓                                                                                                    | 1059                                                                                                    | _                                                                                                    | 0.11.11.1                                                                                                    |
| TTC Rhör                                               | Sprudel Fulda-Mal 10                                                                                                    | 996 \                                                                                                    | VR Cup                                                                                                    | 4                                                                                                    | 0                                                                                                    | ✓                                                                                                    | 1561                                                                                                    |                                                                                                    | Spiele loschen                                                                                                    |
| TV 1891 9                                              | Stierstadt (1) 1/                                                                                                    | 984 \                                                                                                    | VR Cup                                                                                                    | 8                                                                                                    | 0                                                                                                    | ✓                                                                                                    | 1415                                                                                                    |                                                                                                    | Gruppe löschen                                                                                                    |
| is Matthias TSV 2006                                   | Lützellinden (2) 1/                                                                                                    | 981 \                                                                                                    | VR Cup                                                                                                    | 5                                                                                                    | 0                                                                                                    | -                                                                                                    | 1522                                                                                                    |                                                                                                    | 0.11                                                                                                    |
| el Tobias TSV 2006                                     | Lützellinden (2) 1                                                                                                    | 981 V                                                                                                    | VR Cup                                                                                                    | 7                                                                                                    | 0                                                                                                    | -                                                                                                    | 1509                                                                                                    |                                                                                                    | Spieler loschen                                                                                                    |
| TTV Ebsd                                               | orfergrund e.V. (2) 1                                                                                                    | 980 \                                                                                                    | VR Cup                                                                                                    | 3                                                                                                    | 0                                                                                                    | ✓                                                                                                    | 1613                                                                                                    |                                                                                                    | Augushi suf bazak                                                                                                    |
|                                                        |                                                                                                    |                                                                                                    |                                                                                                    |                                                                                                    |                                                                                                    |                                                                                                    |                                                                                                    |                                                                                                    | HUSINGULAU UEZAU                                                                                                    |
| SG 1976 (                                              | Climbach (2) 1:                                                                                                    | 988 \                                                                                                    | VR Cup                                                                                                    | 2                                                                                                    | 0                                                                                                    | -                                                                                                    | 1662                                                                                                    |                                                                                                    | Auswahi au bezah                                                                                                    |
|                                                        | Klasse:         12 / 12         Verein           an         TSG 1883           SV 1945 A           DJK Blau <sup>3</sup> a         SV Grün-V           n         SG 1976 G           TTV Ebsd           TTC Rhoin           St V1981 S           as Matthias         TSV 2006 | Klasse: 12 / 12 Ver. E E<br>me Verein G<br>an TSG 1883 Lollar (1) 1<br>SV 1945 Annerod (1) 1<br>DJK Blau-Weiß Gießen 1952 1<br>n SG 1976 Climbach (2) 1<br>TTV Ebsdorfergrund e.V. (2) 1<br>TTC RhönSprudel Fulda-Mal 1<br>N TV 1891 Stierstadt (1) 1<br>as Matthias TSV 2006 Lützellinden (2) 1 | Klasse:         12 / 12         Ver         P         P           me         Verein         Geburtsjahr           an         TSG 1883 Lollar (1)         1983         1           SV 1945 Annerod (1)         1991         1           DJK Blau-Weiß Münster e.V.         1997         1           a         SV Grün-Weiß Gießen 1952         1996         1           n         SG 1976 Climbach (2)         1999         1           TTV Ebsdorfergrund e.V. (2)         1969         1           TTV RbinSprudel Fulda-Mal         1996         1           as Matthias         TSV 2006 Lützellinden (2)         1981         1 | Klasse:     12 / 12     Ver     L     L       me     Verein     Geburtsjahr     Spielklasse       an     TSG 1883 Lollar (1)     1983     VR Cup       SV 1945 Annerod (1)     1991     VR Cup       DJK Blau-Weiß Münster e.V.     1997     VR Cup       a     SV Grün-Weiß Gießen 1952     1996     VR Cup       n     SG 1976 Climbach (2)     1999     VR Cup       TTV Ebsdorfergrund e.V. (2)     1969     VR Cup       TTC RhönSprudel Fulda-Mal     1996     VR Cup       as Matthias     TSV 2006 Lützellinden (2)     1981     VR Cup | Klasse:         12 / 12         Ver         R         E         E | Klasse:         12 / 12         Ver         P         P           me         Verein         Geburtsjahr         Spielklasse         Setzung         Start-Nr           an         TSG 1883 Lollar (1)         1983         VR Cup         6         0           SV 1945 Annerod (1)         1991         VR Cup         9         0           DJK Blau-Weiß Münster e.V.         1997         VR Cup         1         0           a         SV Grün-Weiß Geben 1952         1996         VR Cup         10         0           n         SG 1976 Climbach (2)         1999         VR Cup         10         0           TTV Ebsdorfergrund e.V. (2)         1969         VR Cup         4         0           TTV ChrönSprudel-Fulda-Mal         1996         VR Cup         8         0           as Matthias         TSV 2006 Lützellinden (2)         1981         VR Cup         5         0 | Klasse:       12 / 12       Ver       E       E         me       Verein       Geburtsjahr       Spielklasse       Setzung       Start-Nr       anweet         an       TSG 1883 Lollar (1)       1983       VR Cup       6       0       Image: Comparison of the comparison of the comparison | Klasse:       12 / 12       Ver       R       B         me       Verein       Geburtsjahr       Spielklasse       Setzung       Start-Nr       anwer       TTR         an       TSG 1883 Lollar (1)       1983       VR Cup       6       0       ✓       1515         SV 1945 Annerod (1)       1991       VR Cup       9       0       ✓       1368         DJK Blau-Weiß Münster e.V.       1997       VR Cup       1       0       ✓       1824         a       SV Grün-Weiß Gießen 1952       1996       VR Cup       11       0       ✓       1183         TTV Ebsdorfergrund e.V. (2)       1969       VR Cup       10       ✓       1183         TTV Ebsdorfergrund e.V. (2)       1969       VR Cup       4       0       ✓       1561         as Matthias       TSV 2006 Lützellinden (2)       1981       VR Cup       8       0       ✓       1415         as Matthias       TSV 2006 Lützellinden (2)       1981       VR Cup       7       0       ✓       1509 | Klasse:       12 / 12       Ver       R       B       3         me       Verein       Geburtsjahr       Spielklasse       Setzung       Start-Nr       anwe       TTR         an       TSG 1883 Lollar (1)       1983       VR Cup       6       0       ✓       1515         SV 1945 Annerod (1)       1991       VR Cup       9       0       ✓       1368         DJK Blau-Weiß Münster e.V.       1997       VR Cup       1       0       ✓       1824         a       SV Grün-Weiß Gießen 1952       1996       VR Cup       11       0       ✓       1183         TTV Ebsdorfergrund e.V. (2)       1999       VR Cup       10       ✓       1059       ✓       1059         TTC RhönSprude F.Uda-Mal       1996       VR Cup       4       0       ✓       1551         as Matthias       TSV 2006 Lützellinden (2)       1981       VR Cup       8       0       ✓       1415         as Matthias       TSV 2006 Lützellinden (2)       1981       VR Cup       7       0       ✓       1509 |

Spielbetrieb Ergebnisse Gruppeneinteilung Einstellungen Spieler Zeitplan Statistiken

| Turnierdaten         |                                            |                             |        | Tisc | he                    |           |       |                       |           |                |                   |               |       |          |             |         |
|----------------------|--------------------------------------------|-----------------------------|--------|------|-----------------------|-----------|-------|-----------------------|-----------|----------------|-------------------|---------------|-------|----------|-------------|---------|
| Name                 | Volksbanken Raiffeisenbanken Cup           | Turnier lade                | n      | 1    |                       | 1         | 0     |                       | 0         | in k           |                   |               |       | lo P     |             |         |
| Ort                  | Datum 22.01.20                             | 016 - 22.01.2016            |        |      |                       | * •       | 0     |                       | Hier      | die A          | nordnu            | ng ur         | nd    |          |             | •       |
| Schirizettel         | 1x auf A5 (Format A6 quer) 🗸 🗌 Ausdruck be | a Auswählen, wenn der       |        | 2    | -                     | 5 ≑       | <     |                       |           | umme<br>lische | rierung<br>erfass | i aer<br>ient |       | 0 😫      | 0           | -       |
| Verband anstat       | t Verein 🗌 Tische im Anzeigen 🗸 an         | "Spiel auf den Tisch zieher | h<br>1 | 3    | •                     | 6         | Q     | -                     | 0         | 0              | 0                 | 0             |       | 0        | 0           | ▲<br>▼  |
| Spiele nach Sta      | art sortieren 🛛 🗌 Tonausgabe für Aufrufe   | gedruckt werden soll        |        | 0    |                       | 0 🚔       | 0     |                       | 0         | 0              |                   | 0             |       | 0 🔮      | 0           |         |
| als PDF speiche      | ern Vereinswertung anzeigen                | SLISH IIK                   | _      |      |                       |           |       |                       |           |                |                   |               |       |          |             |         |
| Zahlen als Grup      | ppennamen 🛛 🗌 Gruppe -> KO nach Q-TTR      | Port für Web 0              |        | 0    | -                     | 0 🚔       | 0     | -                     | 0 🖨       | 0              |                   | 9 0           | -     | 0        | 0           | -       |
| Ergebnis Export      | (pdf) Spielerliste drucken Sammeldokument  | Gruppenrunden definie       | ren    | 0    | -                     | 0 😫       | 0     | -                     | 0 ≑       | 0 🖁            | 0                 | • 0           | •     | 0 📙      | 0           | -       |
|                      |                                            |                             | -      | 0    | <ul> <li>T</li> </ul> | 0 🚔       | 0     | <ul> <li>T</li> </ul> | 0 📫       | 0              | 0                 | • 0           | •     | 0        | 0           | *<br>*  |
| Auslosuna            | Badeni-Modus (modifiziert)                 | Hier<br>Badeni-Modus        |        | 0    | <b></b>               | 0 🚔       | 0     | <b></b>               | 0 🜲       | 0              |                   | 0             | •     | 0 📫      | 0           | <b></b> |
| Sortierung           | Siege/Buchholz/Feinbuchholz                |                             | - 1    | 0    |                       | 0         | 0     |                       | 0         |                |                   | 1             |       |          | 9 0         |         |
|                      |                                            | Sieg/Buchholz/Feinbuchholz  | _      | Ľ    | •                     | • •       | -     | •                     | •         |                |                   | 9 Ľ           | •     |          |             | •       |
| lokale Einstellunger | 1                                          | einstellen!                 | -1     |      |                       |           |       |                       |           |                |                   |               |       |          |             |         |
| Urkunde Einzel       | urkunde.rtf                                | Testdruck autom. Siche      | m      | Spie | elklasse              | n         |       |                       |           |                |                   |               |       |          |             |         |
| Urkunde Doppel       | Urkunde_NDM LK 2013_Doppel.rtf             | Testdruck Backup Pfad setz  | en     | Kla  | asse<br>man /U        | awan (bdi | i     | Ja                    | hrivon J. | ahrbis         | TTR von           | TTR bis       | s Sta | intgebüh | r Nac<br>in | hmel G  |
| Drucker Schiri       |                                            | · · ·                       |        | Da   | men/H                 | erren (MI | ixeaj | 511                   | 1926      | 2016           | U                 | 500           | 10    | 0,0      | U           | 0,00 96 |
|                      |                                            |                             |        |      |                       |           |       |                       |           |                |                   |               |       |          |             |         |
| sonst. Ausdrucke     |                                            | ¥ ¥                         |        |      |                       |           |       |                       |           |                |                   |               |       |          |             |         |
| aktive Spielklassen  |                                            |                             |        |      |                       |           |       |                       |           |                |                   |               |       |          |             |         |
| Klasse               | Aktiv Vorrunde Endrunde                    |                             |        |      |                       |           |       |                       |           |                |                   |               |       |          |             |         |
| VR Cup               |                                            |                             |        |      |                       |           |       |                       |           |                |                   |               |       |          |             |         |
|                      |                                            |                             |        |      |                       |           |       |                       |           |                |                   |               |       |          |             |         |
| 11                   |                                            |                             |        |      |                       |           |       |                       |           |                |                   |               |       |          |             |         |

# Erste Runde vorbereiten

| - critorer                                                                                                    | 2 8                            | iystem Schweize | e System            | ۷   |          |        |              |         | Urkunden Schill Zettel |
|----------------------------------------------------------------------------------------------------|--------------------------------|-----------------|---------------------|-----|----------|--------|--------------|---------|------------------------|
|                                                                                                    |                                |                 |                     |     |          |        |              |         |                        |
|                                                                                                    |                                |                 |                     |     |          |        |              |         |                        |
| [Q-11H B: 1448]                                                                                                    | 0/6                            |                 |                     |     | -        | empror | Nene Mindeta | Prove 6 | 4                      |
| -                                                                                                    | D IF Plaubile Minster e V      | Damotack Diab   | Bezik<br>Bezik Sild | o:0 | BHZ IBHZ | 5826   | 0.0          | 1024    | _                      |
| and a                                                                                                    | SG 1976 Climbach               | Gießen          | Berik Mite          | 0.0 | 0 0      | 0.0    | 0.0          | 1667    |                        |
| and Personal Votes of the                                                                                                    | TTV Ebsdarfergrand e V         | MathuroRieden   | Rezik Nord          | 0:0 | 0 0      | 0.0    | 0.0          | 1613    |                        |
| And Personal Property and Personal Property and Personal Personal | TTC RhonSprudel Fulda-Maberzel | Fuida           | Bezik Mitte         | 0:0 | 0 0      | 0.0    | 0:0          | 1561    |                        |
| ithias (5)                                                                                                    | TSV 2006 Lutzelinden           | Gießen          | Bezik Mite          | 0:0 | 0 0      | 0.0    | 0:0          | 1522    |                        |
| Canada (B)                                                                                                    | TSG 1883 Lollar                | Gießen          | Bezik Mitte         | 0:0 | 0 0      | 0.0    | 0:0          | 1515    |                        |
| ia: (7)                                                                                                    | TSV 2006 Lützelinden           | Gießen          | Bezik Mitte         | 0:0 | 0 0      | 0.0    | 0:0          | 1509    |                        |
| Color III                                                                                                    | TV 1891 Stienstadt             | Hochtaunus      | Bezik West          | 0:0 | 0 0      | 0.0    | 0:0          | 1415    |                        |
| a tracilit                                                                                                    | SV 1945 Annerod                | Gießen          | Bezik Mite          | 0:0 | 0 0      | 0.0    | 0:0          | 1368    |                        |
| Termille 1                                                                                                    | SG 1976 Climbach               | Gießen          | Bezik Mitte         | 0:0 | 0 0      | 0.0    | 0:0          | 1183    |                        |
| dama in t                                                                                                    | SV Grün-Weiß Gießen 1952       | Gießen          | Bezik Mitte         | 0:0 | 0 0      | 0.0    | 0:0          | 1146    |                        |
| a man 19                                                                                                    | TTV Ebodorfergrund e.V.        | Marburg-Bieden  | Bezirk Nord         | 0:0 | 0 0      | 0.0    | 0:0          | 1069    |                        |
|                                                                                                    |                                |                 |                     |     |          |        |              |         |                        |
|                                                                                                    |                                |                 |                     |     |          |        |              |         |                        |
|                                                                                                    |                                |                 |                     |     |          |        |              |         |                        |
|                                                                                                    |                                |                 |                     |     |          |        |              |         |                        |
|                                                                                                    |                                |                 |                     |     |          |        |              |         |                        |
|                                                                                                    |                                |                 |                     |     |          |        |              |         |                        |
|                                                                                                    |                                |                 |                     |     |          |        |              |         |                        |
|                                                                                                    |                                |                 |                     |     |          |        |              |         |                        |
|                                                                                                    |                                |                 |                     |     |          |        |              |         |                        |
|                                                                                                    |                                |                 |                     |     |          |        |              |         |                        |
|                                                                                                    |                                |                 |                     |     |          |        |              |         | 3                      |
|                                                                                                    |                                |                 |                     |     |          |        |              |         | 3                      |

Erste Runde aufrufen. Entweder einzeln auf die Tische ziehen oder den Button "freie Tischte belegen" nutzen. Mit einem Doppelklick auf einen Tisch bzw. eine Begegnung öffnet sich die Ergebniserfassung.

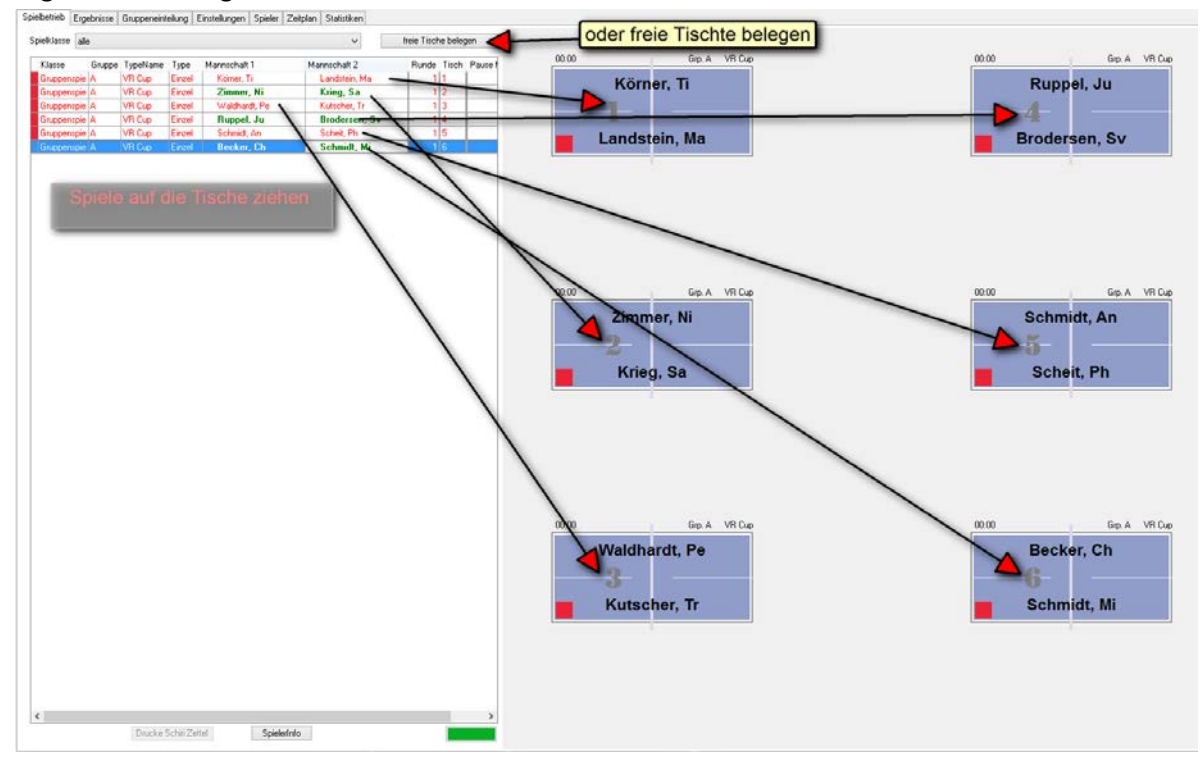

| Fraebnis - Finaebe |                |                       |      |        |      |       |    |    |
|--------------------|----------------|-----------------------|------|--------|------|-------|----|----|
| Catal #: 1         | Tirel # 1      | VD Curr               |      |        | C    |       |    |    |
| spier#: I          | Hisch #:       | ¥К СЦР                |      |        | arup | DE A  |    |    |
| Spieler 1: Kör     | ner, Till      | 3                     | 11   | 5      | 11   | 7     | 11 |    |
| Spieler 2: Land    | dstein, Martin | <u>1</u> <sup>2</sup> | 5    | 11     | 9    | 11    | 5  | 2  |
| Ergebnis (Detail): | 5-59-75        |                       | kamp | oflos: | -    |       |    | μ. |
| Lässhan            |                |                       |      |        | АБЕ  | vacha | n  |    |

# Wenn alle Ergebnisse erfasst sind, wird die nächste Runde gelost:

|                       | ¥ /                            | Anzahi Telinehmer: 1 | 2            |        |       |          |           |             |             | Neuladen Runde löschen |
|-----------------------|--------------------------------|----------------------|--------------|--------|-------|----------|-----------|-------------|-------------|------------------------|
| Gruppen 1 erstellen   | 5                              | System Schweize      | r System     | ~      |       |          |           |             |             | Urkunden Schiri Zettel |
| e (Gruppe)            |                                |                      |              |        |       |          |           |             |             |                        |
|                       |                                |                      |              |        |       |          |           |             |             |                        |
| pe: A (Q-TTR Ø: 1448) | 6/12                           |                      |              |        |       |          | emptohler | e Mindestru | ndenzahit 6 |                        |
| Name                  | Verein                         | Kreis                | Bezik.       | Spiele | BHZ E | IHZ Sätz | e         | Balle       | Q-TTR       | 2 - neue Runde (       |
| (2)                   | SG 1976 Climbach               | Gießen               | Bezik Mite   | 1:0    | 0     | 1 3      | 3:0 [+3]  | 33:16       | 1662        | 2 node rtande d        |
| Peter (3)             | TTV Ebsdorfergrund e.V.        | Marburg-Bieden       | Bezirk Nord  | 1:0    | 0     | 1 3      | 3:0 (+3)  | 33:19       | 1613        |                        |
| 3 sn (4)              | TTC RhönSprudel Fulda-Maberzel | Fulda                | Bezik Mite   | 1:0    | 0     | 1 :      | 3:0 (+3)  | 33:21       | 1561        |                        |
| dreas Matthias (5)    | TSV 2006 Lützellinden          | Gießen               | Bezik Mite   | 1:0    | 0     | 1 3      | 3:0 (+3)  | 33:15       | 1522        |                        |
| 5 stian (6)           | TSG 1883 Lollar                | Gießen               | Bezik Mite   | 1:0    | 0     | 1 3      | 3:0 (+3)  | 33:21       | 1515        |                        |
| S                     | DJK Blau-Weiß Münster e.V.     | Darmstadt-Dieb       | Bezik Süd    | 1:0    | 0     | 1 3      | 3:2 (+1)  | 45:41       | 1824        |                        |
| 7 fartin (12)         | TTV Ebsdorfergrund e.V.        | Marburg-Bieden.      | Bezirk Nord  | 0:1    | 1     | 0        | 2.3 (-1)  | 41:45       | 1059        |                        |
| 8 :hael Tobias (7)    | TSV 2006 Lützellinden          | Gießen               | Bezirk Mitte | 0:1    | 1     | 0        | 0:3 (-3)  | 21:33       | 1509        |                        |
| B op (8)              | TV 1891 Stierstadt             | Hochtaunus           | Bezik West   | 0:1    | 1     | 0        | 0:3 (-3)  | 15:33       | 1415        |                        |
| 0 iven (9)            | SV 1945 Annerod                | Gießen               | Bezirk Mitte | 0:1    | 1     | 0        | 0.3 (-3)  | 21:33       | 1368        |                        |
| 1 istan (10)          | SG 1976 Climbach               | Gießen               | Bezik Mite   | 0:1    | 1     | 0        | 0.3 (-3)  | 19:33       | 1183        |                        |
| 2 19 (11)             | SV Grün-Weiß Gießen 1952       | Gießen               | Bezik Mite   | 0:1    | 1     | 0        | 0:3 (-3)  | 16:33       | 1146        |                        |

Dieser Vorgang wird für die nächsten 6 Runden nach Erfassung der Ergebnisse wiederholt. Sollte ein Spieler nicht mehr weiter spielen können, muss dieser noch vor der nächsten Auslosung auf "pausieren" gestellt werden.

|                               |                                  |                  |                 | MK     | 11 - Turnier | r 1.8.12.  | 3.1032     | Copyright © GDR Koreis / Alche | 12009-2016 (AKTIVIE | ER() |          |               |                      |
|-------------------------------|----------------------------------|------------------|-----------------|--------|--------------|------------|------------|--------------------------------|---------------------|------|----------|---------------|----------------------|
| neb Ergebrisse Gruppeneinteil | ung Einstellungen Spieler Zeitp  | lan Statistiken  |                 |        |              |            |            |                                |                     |      |          |               |                      |
| lun e                         |                                  |                  | 12              |        |              |            |            |                                |                     |      |          |               | -                    |
| VH Lup                        | Ŷ                                | Anzani Teinenner | 12              |        |              |            |            |                                |                     |      | Neuladen | Runde löschen | Spiele erstel        |
| Gruppen 1 👘 entellen          |                                  | System Schweiz   | er System       | *      |              |            |            |                                |                     |      | Urkunden | Schrii Zettel | Drucken              |
| te (Gruppe)                   |                                  |                  |                 |        |              |            |            |                                |                     |      |          |               |                      |
| pe: A (Q-TTR Ø: 1448)         | 6/12                             |                  |                 | -      |              | empfohlene | Mindestrum | lenzahit 6                     |                     |      |          |               |                      |
| Name                          | Verein                           | Kreis            | Bezik.          | Spiele | BHZ IBHZ S   | älze       | Balle      | Q-TTR                          |                     |      |          |               |                      |
| (2)                           | SG 1976 Climbach                 | Gießen           | Bezik Mite      | 1:0    | 0 1          | 3:0 (+3)   | 33:16      | 1662                           |                     |      |          |               |                      |
| 2 \ Peter (3)                 | TTV Ebsdorfergrund e.V.          | Marburg-Bieden.  | Bezirk Nord     | 1:0    | 0 1          | 3.0 (+3)   | 33:19      | 1613                           |                     |      |          |               |                      |
| 3 F an (4)                    | TTC RhönSprudel Fulda-Maberze    | sl Fuida         | Bezik Mite      | 1:0    | 0 1          | 3.0 (+3)   | 33:21      | 1561                           |                     |      |          |               |                      |
| dieas Matthias (5)            | TSV 2006 Luitzellinden           | Gießen           | Bezik Mite      | 1:0    | 0 1          | 3:0(+3)    | 33:15      | 1522                           |                     |      |          |               |                      |
| E istian (6)                  | TSG 1883 Lollar                  | Gießen           | Bezik Mite      | 1:0    | 0 1          | 3.0 (+3)   | 33:21      | 1515                           |                     |      |          |               |                      |
| 1)                            | DJK Blau-Weiß Münster e.V.       | Damstadt-Dieb.   | Bezik Süd       | 1:0    | 0 1          | 3.2(+1)    | 45:41      | 1824                           |                     |      |          |               |                      |
| L (artin (12)                 | TIV Ebidetisemente)/             | Mashron Finder   | Bezik Nord      | 0:1    | 1 0          | 23(1)      | 41 45      | 1053                           |                     |      |          |               |                      |
| chael Tobias (7               | drucke Schin Zettel              |                  | Bezik Mitte     | 0:1    | 1 0          | 0:3 (-3)   | 21:33      | 1509                           |                     |      |          |               |                      |
| 5 pp (8)                      | drucke Schini Zettel (Runde) all | e Gruppen 🔸      | Bezik West      | 0:1    | 1 0          | 0.3 (-3)   | 15:33      | 1415                           |                     |      |          |               |                      |
| E Sven (9)                    | Doucke Gruppenspielplan          |                  | Bezirk Mitte    | 0:1    | 1 0          | 0.3 (-3)   | 21:33      | 1368                           |                     |      |          |               |                      |
| t (istan (10)                 | Develo Zažalas (alla Coursea)    |                  | Bezik Mitte     | 0:1    | 1 0          | 0:3 (-3)   | 19:33      | 1183                           |                     |      |          |               |                      |
| na(11)                        | brucke Zeitplan (alle Gruppen)   |                  | Bezik Mite      | 0:1    | 1 0          | 0.3 (-3)   | 16:33      | 1146                           |                     |      |          |               |                      |
|                               | Tabelle neuberechnen             | •                |                 |        |              |            |            |                                |                     |      |          |               |                      |
|                               | aus Gruppe löschen               |                  |                 |        |              |            |            |                                |                     |      |          |               |                      |
|                               | Gruppe Kitchen                   |                  |                 |        |              |            |            |                                |                     |      |          |               |                      |
|                               | California A                     |                  | A CONTRACTOR OF |        |              |            |            |                                |                     |      |          |               |                      |
|                               | spieler pausieren                |                  |                 |        |              |            |            |                                |                     |      |          |               |                      |
|                               |                                  |                  |                 |        |              |            |            |                                |                     |      |          |               |                      |
|                               |                                  |                  |                 |        |              |            |            |                                |                     |      |          |               |                      |
|                               |                                  |                  |                 |        |              |            |            |                                |                     |      |          |               |                      |
|                               |                                  |                  |                 |        |              |            |            |                                |                     |      |          |               |                      |
|                               |                                  |                  |                 |        |              |            |            |                                |                     |      |          |               |                      |
|                               |                                  |                  |                 |        |              |            |            |                                |                     |      |          |               |                      |
|                               |                                  |                  |                 |        |              |            |            |                                |                     |      |          |               |                      |
|                               |                                  |                  |                 |        |              |            |            |                                |                     |      |          |               |                      |
|                               |                                  |                  |                 |        |              |            |            |                                |                     |      |          |               |                      |
|                               |                                  |                  |                 |        |              |            |            |                                |                     |      |          |               |                      |
|                               |                                  |                  |                 |        |              |            |            |                                |                     |      |          |               |                      |
|                               |                                  |                  |                 |        |              |            |            |                                |                     |      |          |               |                      |
|                               |                                  |                  |                 |        |              |            |            |                                |                     |      |          |               |                      |
|                               |                                  |                  |                 |        |              |            |            |                                |                     |      |          |               |                      |
|                               |                                  |                  |                 |        |              |            |            |                                |                     |      |          |               |                      |
|                               |                                  |                  |                 |        |              |            |            |                                |                     |      |          |               |                      |
|                               |                                  |                  |                 |        |              |            |            |                                |                     |      |          |               |                      |
|                               |                                  |                  |                 |        |              |            |            |                                |                     |      |          |               |                      |
|                               |                                  |                  |                 |        |              |            |            |                                |                     |      |          |               |                      |
|                               |                                  |                  |                 |        |              |            |            |                                |                     |      |          |               |                      |
|                               |                                  |                  |                 |        |              |            |            |                                |                     |      |          |               |                      |
|                               |                                  |                  |                 |        |              |            |            |                                |                     |      |          |               |                      |
|                               |                                  |                  |                 |        |              |            |            |                                |                     |      |          | Ļ             |                      |
|                               |                                  |                  |                 |        |              |            |            |                                |                     |      |          | Löschen       | Auslosu              |
|                               |                                  |                  |                 |        |              |            |            |                                |                     |      |          |               | In the second second |
|                               |                                  |                  |                 |        |              |            |            |                                |                     |      |          |               |                      |
|                               |                                  |                  |                 |        |              |            |            |                                |                     |      |          |               |                      |

### Sind alle 6 Runden gespielt, ergibt sich die Endtabelle.

TSV 2006 Lützellinden

TSV 2006 Lützellinden

SV Grün-Weiß Gießen 1952

SG 1976 Climbach

TV 1891 Stierstadt

SV 1945 Annerod

7

10

And Rotal Star

8

9

Long Property

11 1.000 1.00000 775

12

Spielbetrieb Ergebnisse Gruppeneinteilung Einstellungen Spieler Zeitplan Statistiken Spielklasse VR Cup ¥ Anzahl Teilnehmer: 12 Anzahl Gruppen 1 🔹 erstellen System Schweizer System ¥ Endrunde (Gruppe) Gruppe: A (Q-TTR Ø: 1448) 36/36 empfohlene Mindestrundenzahl: 6 Pos Name Verein Kreis Bezirk Spiele BHZ fBHZ Sätze Bälle Q-TTR 1 valued free (3) TTV Ebsdorfergrund e.V. Marburg-Bieden... Bezirk Nord 5:1 23 111 16:3 (+13) 196 : 135 1613 2 SG 1976 Climbach 5:1 Gießen Bezirk Mitte 21 109 15:3 (+12) 179:118 1662 3 DJK Blau-Weiß Münster e.V. Darmstadt-Dieb... Bezirk Süd 5:1 20 115 15:6 (+9) 201 : 158 1824 4 TTC RhönSprudel Fulda-Maberzel Bezirk Mitte 4:2 17 111 12:6 (+6) 165 : 153 1561 1.000 iden (5 Fulda 5 TSG 1883 Lollar Gießen Bezirk Mitte 4:2 17 108 170:141 1515 12:6 (+6) 6 TTV Ebsdorfergrund e.V. Marburg-Bieden... Bezirk Nord 3:3 19 111 11:9 (+2) 187:174 1059

Gießen

Gießen

Gießen

Gießen

Gießen

Hochtaunus

Bezirk Mitte

Bezirk Mitte

Bezirk Mitte

Bezirk West

Bezirk Mitte

Bezirk Mitte

3:3

3:3

2:4

1:5

1:5

0:6

16 109

18 103

16 105

17 107

17 105

15 102

9:9 (0)

9:9 (0)

6:12 (-6)

3:15 (-12)

3:15 (-12)

0:18 (-18)

162 : 172

156 : 156

140:176

132 : 187

137:185

128:198

1509

1522

1183

1415

1146

1368

Nach Abschluß des Turniers müssen die Ergebnisse in click-TT importiert werden. Zunächst muss eine XML-Datei aus MKTT erstellt werden:

| S | pielbetrieb | Ergebni    | sse 🛛 🖯   | Gruppeneinteilung   | Einstellungen     | Spieler  | Zeitplan   | Statistiken |                          |
|---|-------------|------------|-----------|---------------------|-------------------|----------|------------|-------------|--------------------------|
|   | Turnierdat  | en         |           |                     |                   |          |            |             |                          |
|   | Name        |            | Volks     | banken Raiffeisenl  | banken Cup        |          |            |             | Turnier laden            |
|   | Ort         |            |           |                     | Datum             | 22.01.2  | 016 -      | 22.01.2016  |                          |
|   | Schirizette | el         | 1x au     | if A5 (Format A6 qu | ier) 🗸 🗌 Au       | sdruck b | ei Aufruf  | drucken     | Turnier sichern          |
|   | 🗌 Verbar    | nd anstat  | t Vereii  | n 🗌 Tische          | e im Anzeigemoo   | lus an   | ſ          | 1           |                          |
|   | 🗌 Spiele    | nach Sta   | art sorti | ieren 🗌 Tonau       | ısgabe für Aufrul | ie       | ι          | <u> </u>    |                          |
|   | 🗌 als PD    | F speich   | ern       | 🗌 Verein            | iswertung anzeig  | jen      |            |             |                          |
|   | Zahler      | n als Grup | penna     | amen 🗌 Grupp        | e -> KO nach Q    | TTR      | Port für W | eb 0 🚔      | clicktt Im/Export        |
|   | Ergebn      | is Export  | (pdf)     | Spielerliste druck  | en Sammeld        | okument  |            |             | Gruppenrunden definieren |
|   | Schweizer   | System -   |           |                     |                   |          |            |             |                          |
|   | Auslosung   | ,          | Bade      | ni-Modus (modifizie | ert)              |          | ~          |             |                          |
|   | Sortierung  | ļ          | Siege     | e/Buchholz/Feinbu   | chholz            |          | ~          |             |                          |
|   |             |            |           |                     |                   |          |            |             |                          |

| pieler Import aus clickTT nach MKTT                          | Export der Ergebnisse nach clickTT                                                                                         |                             |
|--------------------------------------------------------------|----------------------------------------------------------------------------------------------------|-----------------------------|
| neues Turnier / neue Teilnehmerliste aus clickTT importieren | Turnierdaten Export nach clickTT erzeugen                                                                                  | Datenexport (direkt online) |
| clickTT Teilnehmerliste erneut importieren (direkt online)   | Angemeldete Spieler, die nicht in click TT gemeldet sind.<br>Diese müssen vor dem Export erst in click TT gemeldet werden. |                             |
| Diese werden beim Import in MKTT neu angemeldet.             | Danach muss ein erneuter Import ausgeführt werden.                                                                         |                             |
|                                                              |                                                                                                    | ^                           |
|                                                              |                                                                                                    |                             |
|                                                              |                                                                                                    |                             |
| ✓ neue Spieler aus clickTT nach MKTT übernehmen              |                                                                                                    |                             |
|                                                              | <                                                                                                    | >                           |
| Import abschließen                                           | ✓ nut Finzel                                                                                                    | -                           |

Abbrechen

| •                                                                             | Speichern unter                   | ×     |
|-------------------------------------------------------------------------------|-----------------------------------|-------|
|                                                                               | ✓ ♥ ■ "Anleitung_MKTT_Serie" durc | 9     |
| Organisieren 👻 Neuer Ordner                                                   |                                   | 0     |
| Favoriten Desktop Downloads Zuletzt besucht                                   |                                   |       |
| Turnierteilnehme<br>ConeDrive r<br>Documents<br>Music<br>Pictures             |                                   |       |
| Dieser PC<br>Bilder<br>Desktop<br>Dokumente<br>Downloads                      |                                   |       |
| Dateiname: VolksbankenRaiffeisenbankenCup<br>Dateityp: clickTT Export (*.xml) |                                   | ~     |
| Ordner ausblenden                                                             | 3 Speichern Abbrecher             | n .:: |

Die aus MKTT gespeicherte Datei muss nun in click-TT importiert werden. Nach dem Turnierstart erscheint unter dem Menü "Werkzeuge" die Funktion "Ergebnis-Importer".

| Meldung                               | Spielbetrieb                                        | Verein   | Mitglieder     | Spielb            | erechtigungen                   | Seminare                   | Ehrungen | Turniere  | Downloads     |
|---------------------------------------|-----------------------------------------------------|----------|----------------|-------------------|---------------------------------|----------------------------|----------|-----------|---------------|
|                                       |                                                     |          |                |                   |                                 |                            |          |           |               |
| Volksba                               | inken Raiffeis                                      | senbanke | en Cup         |                   |                                 |                            |          |           |               |
| Vereinsna<br>Vereinsnu                | me: TSG 1883 Lo<br>mmer: 22042                      | llar     |                |                   |                                 |                            |          |           |               |
| Turniersta<br>Turnieren<br>Ranglister | rt: 22.01.2016<br>de: 22.01.2016<br>bezug: 11.12.20 | 15       |                |                   |                                 |                            |          |           |               |
| Turnierart<br>Turniersta              | : Turnier-Serie<br>tus: veröffentlich               | t        |                |                   |                                 |                            |          |           |               |
| Werkzeu<br>• Turnie<br>• Turnie       | <b>ge</b><br>rantrag bearbeite<br>rabsage bearbeite | n        | Nach d<br>Menü | em Tur<br>punkt ' | mierstart erso<br>'Ergebnisse i | heint hier (<br>mportieren | der<br>" |           |               |
| Downloa<br>• 🔁 Tur<br>• 😭 Tur         | <b>ds</b><br>nierantrag (pdf)<br>nierteilnehmer (x  | :ml)     | _              |                   |                                 |                            | _        |           |               |
| Konkurre                              | enzen                                               |          |                |                   |                                 |                            |          |           |               |
| Spielklasse                           |                                                     |          |                | TTR               | Termin                          |                            | Meldung  | Ergebniss | e ausgetragen |
| Damen/He                              | rren (Mixed) Einze                                  | I        |                | ja                | 22.01.2016 20:3                 | D                          | 12       | 0         | ja            |

Nach dem exportieren und speichern des Ergebnisse muss das Turnier noch abgeschlossen werden.

| eldung Spielbetrieb Verein Mite | glieder Spielberechtigungen Seminare       | Ehrungen Turniere Dov | vnloads        |  |
|---------------------------------|--------------------------------------------|-----------------------|----------------|--|
| Meine Turniere                  |                                            |                       |                |  |
| TSG 1883 Lollar                 |                                            |                       |                |  |
| Neuer Turnierantrag             |                                            |                       |                |  |
| Turniername                     |                                            |                       |                |  |
| Vorgesehener                    | (Beignial: 03 12 2009 - 12                 | 12 2009)              |                |  |
| Turniertermin                   |                                            | 12.2003)              |                |  |
| Turnlerart -                    | ~                                          |                       |                |  |
| Turnierantrag stellen           |                                            |                       |                |  |
| 2015/16 1                       |                                            |                       |                |  |
| 22 01 2016 bis 22 01 2016       | Tumier<br>Volksbanken Raiffeisenbanken Cun | 2 Christian Becker    | status         |  |
| 05.02.2016 bis 05.02.2016       | Volksbanken Raiffeisenbanken Cup           | Christian Becker      | veröffentlicht |  |
| Aktionen                        | 1                                          |                       |                |  |
| Aktion                          | <b>y</b>                                   | Ausführen             |                |  |
| alle                            | auswählen                                  | Ausiumen              | -              |  |
| Ausv                            | vahl entfernen                             |                       |                |  |
| -                               | kierte Turniere abschließen                | 3                     |                |  |
| mari                            |                                            |                       |                |  |
| mari<br>-                       |                                            |                       |                |  |